# 建立本地EPNM或遠端伺服器上的裝置配置備份

### 0

### 目錄

<u>簡介</u> 必要條件 <u>需求</u> 採用元件 問題 解決方案

# 簡介

本文檔介紹在本地演化可程式設計網路管理器(EPNM)或遠端伺服器上複製裝置配置備份的步驟

作者:Jaminder Singh Bali,思科TAC工程師。

# 必要條件

### 需求

思科建議您瞭解以下主題

- EPNM
- •如何通過外殼訪問連線到EPNM應用伺服器GUI和CLI

### 採用元件

本檔案中的資訊是根據軟體版本5.x的EPNM。

本文中的資訊是根據特定實驗室環境內的裝置所建立。文中使用到的所有裝置皆從已清除(預設))的組態來啟動。如果您的網路運作中,請確保您瞭解任何指令可能造成的影響。

# 問題

無法複製本地EPNM/遠端伺服器上的裝置配置備份

# 解決方案

1. 建立本地或遠端儲存庫方法

#### epnm50/admin# config t

o

epnm50/admin(config)# repository testconfigbackup

epnm50/admin(config-Repository-testconfigbackup)# url sftp://< IP address of local or remote
server>/localdisk/sftp/ccmbackup

epnm50/admin(config-Repository-testconfigbackup)# user test password plain ciscol23
epnm50/admin(config-Repository-testconfigbackup)# end

• 從Config Archive(EPNM GUI->Inventory->Config Archive->Click on中選擇儲存庫 Backup to Repository),然後按一下 Run.確保為備份建立的目錄具有在遠端伺服器上建立檔案的適當許可權

| Evolved Programmal                                 | ble Netw          | vork Manager               |                                            |                                      | Q . Application Search         |
|----------------------------------------------------|-------------------|----------------------------|--------------------------------------------|--------------------------------------|--------------------------------|
| ↑ Inventory / Device Manageme                      | ent / Con         | figuration Archive 🔺       |                                            |                                      |                                |
| Groups                                             | Groups<br>All Dev | rices                      |                                            |                                      |                                |
|                                                    | Devic             | es Archives                |                                            |                                      |                                |
| <ul> <li>Location</li> <li>User Defined</li> </ul> | Se                | chedule Archive Collection | Backup to Pep                              | o to Repository                      |                                |
|                                                    |                   | Name                       | Backup to Kep                              |                                      |                                |
|                                                    |                   |                            | Backup Repository                          | testconfigbackup                     |                                |
|                                                    |                   | 8021                       | (34                                        |                                      |                                |
|                                                    |                   | 8021NCS1K                  |                                            | Export only latest configurations    | 10, 2022, 10:07:57 PM Ind      |
|                                                    |                   | 8078                       | Encrypt Password                           | Encrypt exported files using GnuPG 1 |                                |
|                                                    |                   | 8086                       |                                            | 0                                    |                                |
|                                                    |                   | 8111                       | Last Run Job status:                       |                                      |                                |
|                                                    |                   | 8116                       | 398 files transferred t                    | to testconfigbackup                  |                                |
|                                                    |                   | 8132                       | Running Configurati<br>Startup Configurati |                                      |                                |
|                                                    |                   | 8142                       | Database Configurati                       |                                      |                                |
|                                                    |                   | 8167                       | Note:Last backup time f                    |                                      |                                |
|                                                    |                   | 8200                       |                                            | Run Save Cancel                      |                                |
|                                                    |                   | 8231                       | Cisco NCS 2006                             | 10.1.252.132 (j)                     |                                |
|                                                    |                   | 8231NCS1K                  | Cisco NCS 1004                             | 10.1.252.136 (j)                     | June 14, 2022, 09:32:37 PM Inc |
|                                                    |                   | 8282                       | Cisco NCS 2006                             | 10.1.252.180                         |                                |

#### • 要檢查在本地或遠端伺服器上收集的配置,請運行命令

epnm50/admin# show repository testconfigbackup CiscoPrime-epnm50\_ConfigArchive\_2022-07-13\_17-25-40.zip epnm50/admin#

### 本地/遠端伺服器

#### 2)API呼叫方法

我們還可以使用restconf API(如圖所示)將任何北向伺服器上的所有裝置或特定裝置的配置備份提 取為

https ://

| ← → C 🔺 Not Secure   NHps://10.106.68.99/webacs/api/v1/data/BulkUnsanitizedConfigArchives?.full=true                                                                                                    | ć 🖈 🗖 🏶 🖬 🌒                                                                                                    |
|----------------------------------------------------------------------------------------------------|----------------------------------------------------------------------------------------------------|
| 🗈 ANA-Links 🗈 My Links 🗈 Current into 🗁 PP Links 🖆 General D&Linux L. 🗁 PC&PPM 🖆 Casemon links 🗁 Imported From E 🗁 EPNM 🗁 Metrics Check-SP 🗁 ICE 🗁 Imp Link                                                                                                    | Em NSO Em Other Book                                                                                                    |
| This XML file does not appear to have any style information associated with it. The document tree is shown below.                                                                                                    |                                                                                                    |
| <pre>* *queryResponse last='41' first='4' count='42' type='BulkInsaniLisedConfigArchives' responseType='listEntityInstances' requestUrl='https://lo.164.64.39/vebacs/api/vl/data/<br/>results/durype'hulkUrsaniLisedConfigArchives' url='https://lo.164.64.39/vebacs/api/vl/data/BulkUrsaniLisedConfigArchives' url='https://lo.164.64.39/vebacs/api/vl/data/BulkUrsaniLisedConfigArchives' url='https://lo.164.64.39/vebacs/api/vl/data/BulkUrsaniLisedConfigArchives' url='https://lo.164.64.39/vebacs/api/vl/data/BulkUrsaniLisedConfigArchives' url='https://lo.164.64.39/vebacs/api/vl/data/BulkUrsaniLisedConfigArchives'<br/>*consents/BulkUrsaniLisedConfigArchives' url='https://lo.164.64.39/vebacs/api/vl/data/BulkUrsaniLisedConfigArchive'<br/>consents/BulkUrsaniLisedConfigArchive' url='https://lo.164.64.39/vebacs/api/vl/data/BulkUrsaniLisedConfigArchive'<br/>consents/BulkUrsaniLisedConfigArchive' url='https://lo.164.64.39/vebacs/api/vl/data/BulkUrsaniLisedConfigArchive'<br/>consents/BulkUrsaniLisedConfigArchive' url='https://lo.164.64.39/vebacs/api/vl/data/BulkUrsaniLisedConfigArchive'<br/>consents/BulkUrsaniLisedConfigArchive'<br/>consents/BulkUrsaniLisedConfigArchive' url='https://section/<br/>cdeviceMans'DC-MB-52.ceeddata.corp//deviceMans-<br/>cdiffype'lk_STKC-KHILSYDe'<br/>'villes'<br/>'villes'</pre> | <pre>d/vi/data/BulkOmsamitizedConfigArchives7.full=true*<br/>ives/4887234200*&gt;<br/>por 1 version 16.12 no service pad service timestamps debug<br/>pred-transceiver no platform punt-keepalive disable-kerne-foo<br/>requency 1 hostname PCO-R8-201 host-tatt-narket hoot syst<br/>ill route-target isport 654210 exit-address-family 1 vrf<br/>ogging persistent size 460000 filesies S1000 no logging cons<br/>g last Sun Mar 2100 last Sun Oct Ju00 1 1 1 1 1 1 1 domain<br/>57 static 105 599 mgin label protocol 1 de mgin de regle<br/>S100500 mgin 1dp discovery targeted-bello scorpt mgin traffic-<br/>ne ploging isp sense mgin traffic-eeq logging isp teadowns n</pre> |

### API呼叫清單獲取每台裝置的所有單個API,如

#### https ://

| - → G                                                                                                    | A Not Secu     | ure   https://10  | .106.68.99/wo   | bacs/api/v1/data/Bulk    | UnsanitizedCo  | nfigArchives      |                     |              |                    |          |              |                |                       |
|----------------------------------------------------------------------------------------------------|----------------|-------------------|-----------------|--------------------------|----------------|-------------------|---------------------|--------------|--------------------|----------|--------------|----------------|-----------------------|
| ANA-Links                                                                                                    | My Links       | Current info      | PP Links        | General DB/Linux I       | 🗎 PC&PPM       | Casemon link      | s 🗎 Imported From I | E 🗎 EPNM     | Metrics Check-SI   | P 🗎 10   | E 🗎 Imp Link | E NSO          |                       |
| his XML file                                                                                                    | does not appea | ar to have any st | tyle informatio | on associated with it. T | he document tr | ee is shown below |                     |              |                    |          |              |                |                       |
| <queryrespo< td=""><td>nse last="61</td><td>first="0" d</td><td>count="62" t</td><td>vpe="BulkUnsanitiz</td><td>edConfigArchi</td><td>ves" responseTy</td><td>pe="listEntityIds"</td><td>requestUr</td><td>1="https://10.106.</td><td>68.99/we</td><td>bacs/api/v1/</td><td>data/BulkUnsan</td><td>itizedConfigArchives"</td></queryrespo<> | nse last="61   | first="0" d       | count="62" t    | vpe="BulkUnsanitiz       | edConfigArchi  | ves" responseTy   | pe="listEntityIds"  | requestUr    | 1="https://10.106. | 68.99/we | bacs/api/v1/ | data/BulkUnsan | itizedConfigArchives" |
| rootUrl="ht                                                                                                    | tps://10.106   | .68.99/webacs     | s/api/v1/dat    | a">                      |                |                   |                     |              |                    |          |              |                |                       |
| <entityid< td=""><td>type="BulkU</td><td>nsanitizedCon</td><td>figArchives</td><td>'url="https://10.1</td><td>06.68.99/web</td><td>acs/api/vl/data</td><td>/BulkUnsanitizedCo</td><td>onfigArchive</td><td>s/4087236200"&gt;408</td><td>7236200&lt;</td><td>/entityId&gt;</td><td></td><td></td></entityid<>                                | type="BulkU    | nsanitizedCon     | figArchives     | 'url="https://10.1       | 06.68.99/web   | acs/api/vl/data   | /BulkUnsanitizedCo  | onfigArchive | s/4087236200">408  | 7236200< | /entityId>   |                |                       |
| <entityid< td=""><td>type="BulkU</td><td>nsanitizedCon</td><td>figArchives</td><td>' url="https://10.1</td><td>06.68.99/web</td><td>acs/api/vl/data</td><td>/BulkUnsanitizedCo</td><td>onfigArchive</td><td>es/5788845363"&gt;578</td><td>8845363&lt;</td><td>/entityId&gt;</td><td></td><td></td></entityid<>                              | type="BulkU    | nsanitizedCon     | figArchives     | ' url="https://10.1      | 06.68.99/web   | acs/api/vl/data   | /BulkUnsanitizedCo  | onfigArchive | es/5788845363">578 | 8845363< | /entityId>   |                |                       |
| <entityid< td=""><td>type="BulkU</td><td>nsanitizedCon</td><td>figArchives</td><td>' url="https://10.1</td><td>06.68.99/web</td><td>acs/api/vl/data</td><td>/BulkUnsanitizedCo</td><td>onfigArchive</td><td>8258457207"&gt;825</td><td>8457207&lt;</td><td>/entityId&gt;</td><td></td><td></td></entityid<>                                 | type="BulkU    | nsanitizedCon     | figArchives     | ' url="https://10.1      | 06.68.99/web   | acs/api/vl/data   | /BulkUnsanitizedCo  | onfigArchive | 8258457207">825    | 8457207< | /entityId>   |                |                       |
| <entityid< td=""><td>type="BulkU</td><td>nsanitizedCon</td><td>figArchives</td><td>url="https://10.1</td><td>06.68.99/web</td><td>acs/api/v1/data</td><td>/BulkUnsanitizedCo</td><td>onfigArchive</td><td>s/8299416132"&gt;829</td><td>9416132&lt;</td><td>/entityId&gt;</td><td></td><td></td></entityid<>                                 | type="BulkU    | nsanitizedCon     | figArchives     | url="https://10.1        | 06.68.99/web   | acs/api/v1/data   | /BulkUnsanitizedCo  | onfigArchive | s/8299416132">829  | 9416132< | /entityId>   |                |                       |
| <entityid< td=""><td>type="BulkU</td><td>nsanitizedCon</td><td>figArchives</td><td>url="https://10.1</td><td>06.68.99/web</td><td>acs/api/vl/data</td><td>/BulkUnsanitizedCo</td><td>onfigArchive</td><td>ns/8299416134"&gt;829</td><td>9416134&lt;</td><td>/entityId&gt;</td><td></td><td></td></entityid<>                                | type="BulkU    | nsanitizedCon     | figArchives     | url="https://10.1        | 06.68.99/web   | acs/api/vl/data   | /BulkUnsanitizedCo  | onfigArchive | ns/8299416134">829 | 9416134< | /entityId>   |                |                       |
| <entityid< td=""><td>type="BulkU</td><td>nsanitizedCon</td><td>figArchives</td><td>url="https://10.]</td><td>06.68.99/web</td><td>acs/api/vl/data</td><td>/BulkUnsanitizedCo</td><td>onfigArchive</td><td>ns/8299416145"&gt;829</td><td>9416145&lt;</td><td>/entityId&gt;</td><td></td><td></td></entityid<>                                | type="BulkU    | nsanitizedCon     | figArchives     | url="https://10.]        | 06.68.99/web   | acs/api/vl/data   | /BulkUnsanitizedCo  | onfigArchive | ns/8299416145">829 | 9416145< | /entityId>   |                |                       |
| <entityid< td=""><td>type="Bulk0</td><td>nsanitizedCon</td><td>figArchives</td><td>url="https://10.1</td><td>06.68.99/web</td><td>acs/api/vl/data</td><td>/BulkUnsanitizedCo</td><td>onfigArchive</td><td>bs/8299416150"&gt;829</td><td>9416150&lt;</td><td>/entityId&gt;</td><td></td><td></td></entityid<>                                | type="Bulk0    | nsanitizedCon     | figArchives     | url="https://10.1        | 06.68.99/web   | acs/api/vl/data   | /BulkUnsanitizedCo  | onfigArchive | bs/8299416150">829 | 9416150< | /entityId>   |                |                       |
| <entityid< td=""><td>type="Bulk0</td><td>nsanitizedCon</td><td>figArchives</td><td>url="https://10.1</td><td>06.68.99/web</td><td>acs/ap1/v1/data</td><td>/BulkUnsanitizedCo</td><td>onfigArchive</td><td>8/8299416152"&gt;829</td><td>9416152&lt;</td><td>/entityId&gt;</td><td></td><td></td></entityid<>                                 | type="Bulk0    | nsanitizedCon     | figArchives     | url="https://10.1        | 06.68.99/web   | acs/ap1/v1/data   | /BulkUnsanitizedCo  | onfigArchive | 8/8299416152">829  | 9416152< | /entityId>   |                |                       |
| <entity1d< td=""><td>cype="Bulku</td><td>nsanitizedCon</td><td>rigarchives</td><td>url="https://10.</td><td>06.68.99/web</td><td>acs/ap1/v1/data</td><td>/BulkUnsanitizedCo</td><td>onfigarchive</td><td>55/8299416153"&gt;829</td><td>9416153&lt;</td><td>/entityid&gt;</td><td></td><td></td></entity1d<>                                 | cype="Bulku    | nsanitizedCon     | rigarchives     | url="https://10.         | 06.68.99/web   | acs/ap1/v1/data   | /BulkUnsanitizedCo  | onfigarchive | 55/8299416153">829 | 9416153< | /entityid>   |                |                       |
| centityid                                                                                                    | cype= Bulko    | nsanitizedCon     | rigarchives     | url= https://10.1        | 06.68.99/web   | acs/ap1/v1/data   | /BulkUnBanitizedCo  | onrigarchive | 8/8299416155 2829  | 9416155  | /entityid>   |                |                       |
| ventityid                                                                                                    | cype- Bulko    | nsanitizedCon     | rigarchives     | uri- heeps://io.         | 06.68.99/web   | acs/api/vi/data   | /BulkUnsanitizedco  | onrigarchive | 10200416156 2829   | 9410150  | /entityid>   |                |                       |
| <entity1d< td=""><td>type= Bulku</td><td>nsanitizedCon</td><td>rigarchives</td><td>url= https://10.1</td><td>06.68.99/Web</td><td>acs/api/vi/data</td><td>/BulkUnsanitizedCo</td><td>onrigarchive</td><td>B/829941615/ &gt;829</td><td>941615/&lt;</td><td>/entity1d&gt;</td><td></td><td></td></entity1d<>                                 | type= Bulku    | nsanitizedCon     | rigarchives     | url= https://10.1        | 06.68.99/Web   | acs/api/vi/data   | /BulkUnsanitizedCo  | onrigarchive | B/829941615/ >829  | 941615/< | /entity1d>   |                |                       |
| Contituid                                                                                                    | type= Bulko    | nsanitizedCon     | fighrchives     | url= heeps://10.         | 06.68.99/web   | acs/api/vi/data   | /BulkUnsanitizedCo  | onrigarchive | /0299410150 2029   | 9410150  | /entityId>   |                |                       |
| contitutd                                                                                                    | type="Bulk!    | nsanitizedCon     | fightchives     | url="https://10.1        | 06 68 99/web   | acs/api/vi/data   | /BulkUnsanitizedCo  | nfighrehius  | a/9299416159 >829  | 94161594 | /entityId>   |                |                       |
| contitutd                                                                                                    | type="Bulk!    | nsanitizedCon     | fightchives     | url="https://10.1        | 06.68.99/web   | acs/api/vl/data   | /BulkUnsanitizedCo  | nfighrchive  | e/8299416161*5829  | 94161614 | /ontituTd>   |                |                       |
| centityId                                                                                                    | type="Bulkt    | nsanitizedCon     | figarchives     | url="https://10.1        | 06.68.99/web   | acs/api/vl/data   | /BulkUnsanitizedCo  | nfigarchive  | a/8299416162">829  | 94161624 | /entityId>   |                |                       |
| contitutd                                                                                                    | type="Bulk!    | nsanitizedCon     | fightchives     | url="https://10.1        | 06.68.99/web   | acs/api/v1/data   | /BulkUnsanitizedCo  | nfighrchive  | a/8299416163">829  | 9416163  | /entityId>   |                |                       |
| <entityid< td=""><td>type="BulkU</td><td>nsanitizedCon</td><td>figarchives</td><td>url="https://10.1</td><td>06.68.99/web</td><td>acs/api/vl/data</td><td>/BulkUnsanitizedCo</td><td>nfigArchive</td><td>se/8299416165"&gt;829</td><td>9416165&lt;</td><td>/entityId&gt;</td><td></td><td></td></entityid<>                                 | type="BulkU    | nsanitizedCon     | figarchives     | url="https://10.1        | 06.68.99/web   | acs/api/vl/data   | /BulkUnsanitizedCo  | nfigArchive  | se/8299416165">829 | 9416165< | /entityId>   |                |                       |
| <entityid< td=""><td>type="BulkU</td><td>nsanitizedCon</td><td>figArchives</td><td>url="https://10.1</td><td>06.68.99/web</td><td>acs/api/v1/data</td><td>/BulkUnsanitizedCo</td><td>nfigArchive</td><td>8/8299416166"&gt;829</td><td>9416166&lt;</td><td>/entityId&gt;</td><td></td><td></td></entityid<>                                  | type="BulkU    | nsanitizedCon     | figArchives     | url="https://10.1        | 06.68.99/web   | acs/api/v1/data   | /BulkUnsanitizedCo  | nfigArchive  | 8/8299416166">829  | 9416166< | /entityId>   |                |                       |
| <entityid< td=""><td>type="BulkU</td><td>nsanitizedCon</td><td>figArchives</td><td>url="https://10.</td><td>06.68.99/web</td><td>acs/api/vl/data</td><td>/BulkUnsanitizedCo</td><td>nfigArchive</td><td>s/8299416167"&gt;829</td><td>9416167&lt;</td><td>/entityId&gt;</td><td></td><td></td></entityid<>                                   | type="BulkU    | nsanitizedCon     | figArchives     | url="https://10.         | 06.68.99/web   | acs/api/vl/data   | /BulkUnsanitizedCo  | nfigArchive  | s/8299416167">829  | 9416167< | /entityId>   |                |                       |
| <entityid< td=""><td>type="BulkU</td><td>nsanitizedCon</td><td>figArchives</td><td>url="https://10.1</td><td>06.68.99/web</td><td>acs/api/v1/data</td><td>/BulkUnsanitizedCo</td><td>onfigArchive</td><td>8/8299416168"&gt;829</td><td>9416168&lt;</td><td>/entityId&gt;</td><td></td><td></td></entityid<>                                 | type="BulkU    | nsanitizedCon     | figArchives     | url="https://10.1        | 06.68.99/web   | acs/api/v1/data   | /BulkUnsanitizedCo  | onfigArchive | 8/8299416168">829  | 9416168< | /entityId>   |                |                       |
| <entityid< td=""><td>type="BulkU</td><td>nsanitizedCon</td><td>figArchives</td><td>url="https://10.1</td><td>06.68.99/web</td><td>acs/api/v1/data</td><td>/BulkUnsanitizedCo</td><td>onfigArchive</td><td>s/8299416169"&gt;829</td><td>9416169&lt;</td><td>/entityId&gt;</td><td></td><td></td></entityid<>                                 | type="BulkU    | nsanitizedCon     | figArchives     | url="https://10.1        | 06.68.99/web   | acs/api/v1/data   | /BulkUnsanitizedCo  | onfigArchive | s/8299416169">829  | 9416169< | /entityId>   |                |                       |
| <entityid< td=""><td>type="BulkU</td><td>nsanitizedCon</td><td>figArchives</td><td>url="https://10.1</td><td>06.68.99/web</td><td>acs/api/vl/data</td><td>/BulkUnsanitizedCo</td><td>onfigArchive</td><td>s/8299416170"&gt;829</td><td>9416170&lt;</td><td>/entityId&gt;</td><td></td><td></td></entityid<>                                 | type="BulkU    | nsanitizedCon     | figArchives     | url="https://10.1        | 06.68.99/web   | acs/api/vl/data   | /BulkUnsanitizedCo  | onfigArchive | s/8299416170">829  | 9416170< | /entityId>   |                |                       |
| <entityid< td=""><td>type="BulkU</td><td>nsanitizedCon</td><td>figArchives</td><td>url="https://10.3</td><td>06.68.99/web</td><td>acs/api/v1/data</td><td>/BulkUnsanitizedCo</td><td>onfigArchive</td><td>s/8299416171"&gt;829</td><td>9416171&lt;</td><td>/entityId&gt;</td><td></td><td></td></entityid<>                                 | type="BulkU    | nsanitizedCon     | figArchives     | url="https://10.3        | 06.68.99/web   | acs/api/v1/data   | /BulkUnsanitizedCo  | onfigArchive | s/8299416171">829  | 9416171< | /entityId>   |                |                       |
| <entityid< td=""><td>type="BulkU</td><td>nsanitizedCon</td><td>figArchives</td><td>url="https://10.1</td><td>06.68.99/web</td><td>acs/api/vl/data</td><td>/BulkUnsanitizedCo</td><td>onfigArchive</td><td>ss/8299416172"&gt;829</td><td>9416172&lt;</td><td>/entityId&gt;</td><td></td><td></td></entityid<>                                | type="BulkU    | nsanitizedCon     | figArchives     | url="https://10.1        | 06.68.99/web   | acs/api/vl/data   | /BulkUnsanitizedCo  | onfigArchive | ss/8299416172">829 | 9416172< | /entityId>   |                |                       |
| <entityid< td=""><td>type="BulkU</td><td>nsanitizedCon</td><td>figArchives</td><td>url="https://10.1</td><td>06.68.99/web</td><td>acs/api/v1/data</td><td>/BulkUnsanitizedCo</td><td>onfigArchive</td><td>s/8299416173"&gt;829</td><td>9416173&lt;</td><td>/entityId&gt;</td><td></td><td></td></entityid<>                                 | type="BulkU    | nsanitizedCon     | figArchives     | url="https://10.1        | 06.68.99/web   | acs/api/v1/data   | /BulkUnsanitizedCo  | onfigArchive | s/8299416173">829  | 9416173< | /entityId>   |                |                       |
| <entityid< td=""><td>type="BulkU</td><td>nsanitizedCon</td><td>figArchives</td><td>url="https://10.1</td><td>06.68.99/web</td><td>acs/api/v1/data</td><td>/BulkUnsanitizedCo</td><td>onfigArchive</td><td>s/8299416174"&gt;829</td><td>9416174&lt;</td><td>/entityId&gt;</td><td></td><td></td></entityid<>                                 | type="BulkU    | nsanitizedCon     | figArchives     | url="https://10.1        | 06.68.99/web   | acs/api/v1/data   | /BulkUnsanitizedCo  | onfigArchive | s/8299416174">829  | 9416174< | /entityId>   |                |                       |
| <entityid< td=""><td>type="BulkU</td><td>nsanitizedCon</td><td>figArchives</td><td>url="https://10.1</td><td>06.68.99/web</td><td>acs/api/vl/data</td><td>/BulkUnsanitizedCo</td><td>onfigArchive</td><td>8/8299416175"&gt;829</td><td>9416175&lt;</td><td>/entityId&gt;</td><td></td><td></td></entityid<>                                 | type="BulkU    | nsanitizedCon     | figArchives     | url="https://10.1        | 06.68.99/web   | acs/api/vl/data   | /BulkUnsanitizedCo  | onfigArchive | 8/8299416175">829  | 9416175< | /entityId>   |                |                       |
| <entityid< td=""><td>type="BulkU</td><td>nsanitizedCon</td><td>figArchives</td><td>url="https://10.1</td><td>06.68.99/web</td><td>acs/api/v1/data</td><td>/BulkUnsanitizedCo</td><td>onfigArchive</td><td>s/8299416176"&gt;829</td><td>9416176&lt;</td><td>/entityId&gt;</td><td></td><td></td></entityid<>                                 | type="BulkU    | nsanitizedCon     | figArchives     | url="https://10.1        | 06.68.99/web   | acs/api/v1/data   | /BulkUnsanitizedCo  | onfigArchive | s/8299416176">829  | 9416176< | /entityId>   |                |                       |
| <entityid< td=""><td>type="BulkU</td><td>nsanitizedCon</td><td>figArchives</td><td>'url="https://10.1</td><td>06.68.99/web</td><td>acs/api/vl/data</td><td>/BulkUnsanitizedCo</td><td>onfigArchive</td><td>ss/8299416177"&gt;829</td><td>9416177&lt;</td><td>/entityId&gt;</td><td></td><td></td></entityid<>                               | type="BulkU    | nsanitizedCon     | figArchives     | 'url="https://10.1       | 06.68.99/web   | acs/api/vl/data   | /BulkUnsanitizedCo  | onfigArchive | ss/8299416177">829 | 9416177< | /entityId>   |                |                       |
| <entityid< td=""><td>type="BulkU</td><td>nsanitizedCon</td><td>figArchives</td><td>url="https://10.1</td><td>06.68.99/web</td><td>acs/api/v1/data</td><td>/BulkUnsanitizedCo</td><td>onfigArchive</td><td>s/8418584174"&gt;841</td><td>8584174&lt;</td><td>/entityId&gt;</td><td></td><td></td></entityid<>                                 | type="BulkU    | nsanitizedCon     | figArchives     | url="https://10.1        | 06.68.99/web   | acs/api/v1/data   | /BulkUnsanitizedCo  | onfigArchive | s/8418584174">841  | 8584174< | /entityId>   |                |                       |

### 關於此翻譯

思科已使用電腦和人工技術翻譯本文件,讓全世界的使用者能夠以自己的語言理解支援內容。請注 意,即使是最佳機器翻譯,也不如專業譯者翻譯的內容準確。Cisco Systems, Inc. 對這些翻譯的準 確度概不負責,並建議一律查看原始英文文件(提供連結)。